### Nach Bearbeitung dieser Lerneinheit können Sie...

- den Status von Aufgaben ändern,
- eine Checkliste erstellen und bearbeiten,
- Aufgaben mit Etiketten versehen sowie
- ein Checklistenelement in eine Aufgabe umwandeln.

Ihr Team zur Einrichtung des neuen Büros kümmert sich mit Elan um seine Aufgaben, damit sich alle bald wieder dem Tagesgeschäft zuwenden können.

Um sich einen besseren Überblick über den Fortschritt zu verschaffen und die Arbeit zu strukturieren, können Sie sich mit Planner den Bearbeitungsstatus Ihrer Aufgaben anzeigen lassen, Checklisten für komplexere Themen erstellen und Arbeiten priorisieren. Möchten Sie wissen, wie das geht? Dann probieren Sie es doch gleich aus!

### 1 Status einer Aufgabe ändern

Innerhalb eines Plans lassen sich Aufgaben in verschiedene *Buckets* sortieren. So lassen sich ähnliche Aufgaben zusammenfassen und das Projekt wird übersichtlich strukturiert. Zwei Buckets haben Sie bereits angelegt: einen für allgemeine Aufgaben und einen für Aufgaben rund um die neue Firmenadresse.

| III tiss Planner                           |                                          | 🕲 ? Tom Schmidt 📻                                     |
|--------------------------------------------|------------------------------------------|-------------------------------------------------------|
| =                                          | EB 1 1 1 2 1 2 1 1 1 1 1 1 1 1 1 1 1 1 1 | Mitglieder $$ Filter (0) $$ Gruppieren nach Bucket $$ |
| + Neuer Plan                               | Aufgabe                                  | Neue Adresse Neuen                                    |
| G Hub                                      | + Aufgabe hinzufügen                     | + Aufgabe hinzufügen                                  |
| Air zugewiesen                             | Schlüsseldienst bestellen                |                                                       |
| ∽ Angeheftet                               | I 02.08.                                 | Neue Adresse                                          |
| Einrichtung des Büros                      | - Newsletter an Kunden und               |                                                       |
| ~ Alle                                     | Lieferanten                              | 😇 Fallig                                              |
| W Aufgaben für Workshop                    |                                          | Neue Adresse                                          |
| R Office 365                               |                                          | O Wegbeschreibung                                     |
| 8 Fest                                     | U Burostunie bestellen                   |                                                       |
| us Mircrosoft 365                          | III 31.07.                               |                                                       |
| Vorbereitung Onboarding<br>Team Onboarding | O Pflege des Telefonsystems              |                                                       |
| • Kopie von "Mircrosoft 365 Roll           | 🗊 Fällig                                 |                                                       |
| 8 Büromöbel                                | O Umzugsfirma                            |                                                       |
| _ Planner-App abrufen                      | ÷                                        |                                                       |

Ihre Kollegin Anna hat die Aufgabe *Bürostühle bestellen* übernommen und sich schon mal nach geeigneten Sitzgelegenheiten umgesehen.

Klicken Sie auf Bürostühle bestellen.

| :::: tts Pla                                     | ×                                                                                                   | Tom Schmidt          |
|--------------------------------------------------|----------------------------------------------------------------------------------------------------|----------------------|
| + Neuer Plan                                     | Einrichtung des Büros<br>O Bürostühle bestellen<br>Zuletzt geändert vor einem Augenblick von Ihnen. | pieren nach Bucket 🗡 |
| Hub                                              | 😪 💽 Anna Graf                                                                                       | Neuen                |
| <ul> <li>✓ Angeheftet</li> </ul>                 | Bezeichnung hinzufügen       Bucket     Status       Priorität                                      |                      |
| Einrichtung des                                  | Aufgabe     Vicht begonnen     Mittel       Startdatum     Vicht begonnen     Wiederholen           |                      |
| <ul> <li>Alle</li> <li>Aufgaben für W</li> </ul> | Jederzeit beginnen 	 □                                                                              | 0                    |
| Pt Office 365                                    | Notizen Striedigt Auf Karte anzeigen                                                                |                      |
| <ul> <li>Fest</li> <li>Mircrosoft 365</li> </ul> |                                                                                                    |                      |
| Vorbereitung O<br>Team Onboarding                |                                                                                                    |                      |
| Kopie von "Mirc     Büromöbel                    | Checkliste                                                                                          |                      |
| _ Planner-App abruf                              | Element hinzufügen                                                                                  |                      |

In diesem Dialogfenster können Sie unter anderem den Status der Aufgabe festlegen. Da die Aufgabe bereits begonnen wurde, ändern Sie nun den Status entsprechend.

Klicken Sie auf den Dropdown-Pfeil unter Status.

Wählen Sie In Arbeit aus.

## 2 Checkliste hinzufügen und bearbeiten

|        | tts Pla           | Zuletzt geändert vor einem | Tom Schmidt          |                       |        |                                                                              |       |
|--------|-------------------|----------------------------|----------------------|-----------------------|--------|------------------------------------------------------------------------------|-------|
| ≡      |                   | 🔓 🤵 Anna Graf              | pieren nach Bucket 🗡 |                       |        |                                                                              |       |
| +      | Neuer Plan        | Bezeichnung hinz           | ufügen               |                       |        |                                                                              | Neuen |
| ഹ      | Hub               | Bucket                     |                      | Status                |        | Priorität                                                                    |       |
| 9      | Mir zugewiese     | Aufgabe                    | $\sim$               | 🔵 In Arbeit           | $\sim$ | • Mittel $\checkmark$                                                        |       |
|        |                   | Startdatum                 |                      | Fälligkeitsdatum      |        | Wiederholen                                                                  |       |
| ✓ Ange | eheftet           | Jederzeit beginnen         |                      | 31.07.2024            |        | $\ensuremath{\ensuremath{\mathcal{C}}}$ Wiederholt sich ni… $\smallsetminus$ |       |
| EB     | Einrichtung des   | Notizen                    |                      |                       |        | Auf Karte anzeigen                                                           |       |
| ~ Alle |                   | Hier eine Beschreibun      | g eingek             | en oder Notizen hinzu | ufügen |                                                                              | 0     |
| LW A   | Aufgaben für W    |                            |                      |                       |        |                                                                              |       |
| Ft (   | Office 365        |                            |                      |                       |        |                                                                              |       |
| B F    | Fest              |                            |                      |                       |        |                                                                              |       |
| LS     | Mircrosoft 365    | Checkliste 0/1             |                      |                       |        | Auf Karte anzeigen                                                           |       |
| то     | Vorbereitung O    | O Preise vergleichen       |                      |                       |        |                                                                              |       |
| • k    | Kopie von "Mirc   | C Element hinzufüge        | n                    |                       |        |                                                                              |       |
| в      | Büromöbel         | Anlagen                    |                      |                       |        |                                                                              |       |
| . F    | Planner-App abruf | Anlage hinzufügen          |                      |                       |        |                                                                              |       |

Ändern Sie gegebenenfalls die Priorität, das Start- und das Fälligkeitsdatum. Sie können der Aufgabe auch eine Beschreibung hinzufügen.

Die Checkliste ermöglicht es Ihnen, komplexere Aufgaben in die notwendigen Schritte zu unterteilen.

Klicken Sie auf das Eingabefeld Element hinzufügen.

|       | tts<br>Dearning<br>architects     | Zuletzt geändert vor einem              | Zuletzt geändert vor einem Augenblick von Ihnen. |                        |        |                                                 |       |  |  |
|-------|-----------------------------------|-----------------------------------------|--------------------------------------------------|------------------------|--------|-------------------------------------------------|-------|--|--|
| =     |                                   | 😋 🍈 Anna Graf                           | 名 💽 Anna Graf                                    |                        |        |                                                 |       |  |  |
| +     | Neuer Plan                        | Ø Bezeichnung hinz                      | ufügen                                           |                        |        |                                                 | Neuen |  |  |
| G     | Hub                               | Bucket                                  |                                                  | Status                 |        | Priorität                                       |       |  |  |
| 9     | Mir zugewiese                     | Aufgabe                                 | $\sim$                                           | 🔵 In Arbeit            | $\sim$ | • Mittel $\checkmark$                           |       |  |  |
|       |                                   | Startdatum                              |                                                  | Fälligkeitsdatum       |        | Wiederholen                                     |       |  |  |
| ~ An  | ngeheftet                         | Jederzeit beginnen                      | ::-                                              | 31.07.2024             |        | $\overleftrightarrow$ Wiederholt sich ni $\lor$ |       |  |  |
| EB    | Einrichtung des                   | Notizen                                 |                                                  |                        |        | Auf Karte anzeigen                              |       |  |  |
| ~ All | le                                | Hier eine Beschreibun                   | g eingel                                         | oen oder Notizen hinzu | fügen  |                                                 | 0     |  |  |
| LW    | Aufgaben für W                    |                                         |                                                  |                        |        |                                                 |       |  |  |
| R     | Office 365                        |                                         |                                                  |                        |        |                                                 |       |  |  |
| в     | Fest                              |                                         |                                                  |                        |        |                                                 |       |  |  |
| LS    | Mircrosoft 365                    | Checkliste 0/3                          |                                                  |                        |        | Auf Karte anzeigen                              |       |  |  |
| то    | Vorbereitung O<br>Team Onboarding | O Preise vergleichen                    |                                                  |                        |        |                                                 |       |  |  |
| 0     | Kopie von "Mirc                   | <ul> <li>Angebote einholer</li> </ul>   |                                                  |                        |        |                                                 |       |  |  |
|       |                                   | <ul> <li>Bürostühle bestelle</li> </ul> | n                                                |                        |        |                                                 |       |  |  |
| 8     | Büromöbel                         | <ul> <li>Element hinzufüge</li> </ul>   | n                                                |                        |        |                                                 |       |  |  |
|       | Planner-App abruf                 | Anlagen                                 |                                                  |                        |        |                                                 |       |  |  |

Geben Sie die entsprechenden Punkte ein, in die Sie Ihre Aufgabe untergliedern möchten. Bestätigen Sie Ihre Eingaben jeweils mit der Eingabetaste 🐏.

Da der erste Punkt schon erledigt ist, können Sie ihn abhaken.

Wählen Sie den Checklistenpunkt Preise vergleichen aus.

|                         | tts<br>Barning<br>architects       | Zuletzt geändert vor einen              | Tom Schmidt |                         |        |                                                                   |                      |
|-------------------------|------------------------------------|-----------------------------------------|-------------|-------------------------|--------|-------------------------------------------------------------------|----------------------|
| ≡                       |                                    | 😪 💽 Anna Graf                           |             |                         |        |                                                                   | pieren nach Bucket 🗡 |
| +                       | Neuer Plan                         | Bezeichnung hinz                        | ufügen      |                         |        |                                                                   | Neuen                |
| â                       | Hub                                | Bucket                                  |             | Status                  |        | Priorität                                                         |                      |
| 9                       | Mir zugewiese                      | Aufgabe                                 | $\sim$      | 🔵 In Arbeit             | $\sim$ | • Mittel $\checkmark$                                             |                      |
|                         | 1.6.1                              | Startdatum                              |             | Fälligkeitsdatum        |        | Wiederholen                                                       |                      |
| ~ An                    | geheftet                           | Jederzeit beginnen                      |             | 31.07.2024              |        | $\ensuremath{\ensuremath{\mathcal{C}}}$ Wiederholt sich ni $\lor$ |                      |
| EB                      | Einrichtung des                    | Notizen                                 |             |                         |        | Auf Karte anzeigen                                                | ř.                   |
| <ul><li>✓ All</li></ul> | e                                  | Hier eine Beschreibun                   | g eingel    | oen oder Notizen hinzuf | ügen   |                                                                   | ۲                    |
| LW                      | Aufgaben für W                     |                                         |             |                         |        |                                                                   |                      |
| Ft                      | Office 365                         |                                         |             |                         |        |                                                                   |                      |
| в                       | Fest                               |                                         |             |                         |        |                                                                   |                      |
| LS                      | Mircrosoft 365                     | Checkliste 1/3                          |             |                         |        | Auf Karte anzeigen                                                |                      |
| то                      | Vorbereitung Or<br>Team Onboarding | Preise vergleichen                      |             |                         |        | ↑ ⑪                                                               |                      |
| 0                       | Kopie von "Mirc                    | <ul> <li>Angebote einholer</li> </ul>   | ı           |                         |        |                                                                   |                      |
|                         |                                    | <ul> <li>Bürostühle bestelle</li> </ul> | en          |                         |        |                                                                   |                      |
|                         | Büromöbel                          | <ul> <li>Element hinzufüge</li> </ul>   | n           |                         |        |                                                                   |                      |
|                         | Planner-App abruf                  | Anlagen                                 |             |                         |        |                                                                   |                      |

Mit dem Abhaken wird der Checklistenpunkt durchgestrichen.

Fügen Sie jetzt noch eine Anlage hinzu. In Planner können Sie Dokumente, Bilder oder Links zu einer Aufgabe hinzufügen und haben so einen zentralen Speicherort für Ihr Team.

Klicken Sie auf die vertikale Bildlaufleiste.

## 3 Anlagen hinzufügen

|          | tts Pla                           | Distance and the second second se | Tom Schmidt          |    |
|----------|-----------------------------------|----------------------------------------------------------------------------------------------------|----------------------|----|
|          | learning<br>architects            |                                                                                                    | 447                  |    |
| $\equiv$ |                                   | Angebote einholen                                                                                                    | pieren nach Bucket 🗡 |    |
|          |                                   | O Bürostühle bestellen                                                                                                    |                      |    |
| +        | Neuer Plan                        | C Element hinzufügen                                                                                                    | Nouo                 |    |
| ର        | Hub                               | Anlagen                                                                                                    | Neder                |    |
| 0        | Mir zugewiese                     | Anlage hinzufügen                                                                                                    |                      |    |
| ∼ An     | ngeheftet                         | Kommentare                                                                                                    |                      |    |
| EB       | Einrichtung des                   | Nachricht hier eingeben                                                                                                    |                      |    |
|          |                                   |                                                                                                    |                      |    |
| ~ All    | le                                |                                                                                                    | ٢                    |    |
| LW       | Aufgaben für W                    | Senden                                                                                                    |                      | l  |
| Ft       | Office 365                        |                                                                                                    |                      |    |
|          | Fast                              | Neue Aufaabe _Bürostühle bestellen" erstellt                                                                                                    |                      |    |
|          | Fest                              | ······                                                                                                    |                      |    |
| LS       | Mircrosoft 365                    | Vorgeschlagene Anlagen                                                                                                    |                      |    |
| то       | Vorbereitung O<br>Team Onboarding | Wir haben Inhalte einbezogen, von denen wir glauben, dass sie mit dieser Aufgabe verknüpft sein könnten. Sie<br>können nur Inhalte sehen, auf die Sie Zugriff haben. Vorschläge sollten im Laufe der Zeit relevanter werden.                                                                                                    |                      |    |
| 0        | Kopie von "Miro                   |                                                                                                    |                      |    |
| 8        | Büromöbel                         | Letzte Änderung von Tom Schmidt am<br>16.02.2024 Hinzuf<br>ügen                                                                                                    |                      |    |
|          | Planner-App abrut                 |                                                                                                    |                      |    |
| _        |                                   |                                                                                                    |                      | 18 |

Sie haben eine Präsentation zur Büroraumplanung in Ihrem Teamordner gespeichert, die Sie Ihren Kollegen gerne zur Verfügung stellen möchten.

Klicken Sie auf die Schaltfläche Anlage hinzufügen.

|       | tts Pla                           | Preise vergleichen                                                                                                    | Tom Schmidt        |       |
|-------|-----------------------------------|----------------------------------------------------------------------------------------------------|--------------------|-------|
| =     |                                   | O Angebote einholen                                                                                                    |                    |       |
|       |                                   | O Bürostühle bestellen                                                                                                    | pieren nach Bucket | ~     |
| +     | Neuer Plan                        | O Element hinzufügen                                                                                                    |                    | Neuen |
| â     | Hub                               | Anlagen                                                                                                    |                    |       |
| 0     | Mir zugewiese                     | Anlage hinzufügen                                                                                                    | _                  |       |
| ∽ An  | ngeheftet                         | Von Computer                                                                                                    |                    |       |
|       | -                                 | Aus Teamdateien                                                                                                    |                    |       |
|       | Einrichtung des                   | Link zu einer URL                                                                                                    |                    |       |
| ~ All | le                                |                                                                                                    |                    |       |
| LW    | Aufgaben für W                    | Senden                                                                                                    |                    |       |
| Ft    | Office 365                        | Tom Schmidt 29. Juli 2024 09:07                                                                                                    |                    |       |
| в     | Fest                              | Neue Aufgabe "Bürostühle bestellen" erstellt                                                                                                    |                    |       |
| LS    | Mircrosoft 365                    | Vorgeschlagene Anlagen                                                                                                    |                    |       |
| то    | Vorbereitung O<br>Team Onboarding | Wir haben Inhalte einbezogen, von denen wir glauben, dass sie mit dieser Aufgabe verknüpft sein könnten. Sie<br>können nur Inhalte sehen, auf die Sie Zugriff haben. Vorschläge sollten im Laufe der Zeit relevanter werden. |                    |       |
| 0     | Kopie von "Mirc                   |                                                                                                    |                    |       |
| в     | Büromöbel                         | Kennzahlen Projektbericht Lette Änderung von Tom Schmidt am 16.02.2024     Hinzuf ügen                                                                                                    |                    |       |
|       | Planner-App abruf                 |                                                                                                    |                    |       |

Sie haben eine Präsentation für die neue Büroraumplanung in Ihren Teamdateien gespeichert.

Nun möchten Sie sie für Ihre Kollegen hinzufügen.

Klicken Sie auf den Menüeintrag Aus Teamdateien.

|       | tts Pl<br>learning<br>architects | a 📀                                      | Preise vergleichen                                                            |                |               |           |           | Tom Schi       | nidt 🙀  |
|-------|----------------------------------|------------------------------------------|-------------------------------------------------------------------------------|----------------|---------------|-----------|-----------|----------------|---------|
| =     |                                  | 0                                        | Angebote einholen                                                             |                |               |           |           |                |         |
|       |                                  | 0                                        | Bürostühle bestellen                                                          |                |               |           |           | pieren nach Bi | icket 🗡 |
| +     | Neuer Plan                       | 0                                        | Element hinzufügen                                                            |                |               |           |           |                |         |
| ଜ     | Hub                              |                                          |                                                                               |                |               |           | ×         |                | Neuen   |
| ð     | Mir zugewies                     | e<br>Doku                                | imente > General                                                              |                |               |           |           |                |         |
| ~ An  | geheftet                         |                                          |                                                                               |                |               |           |           |                |         |
| EB    | Einrichtung de                   | s                                        | Name                                                                          |                | Änderungsdatu | m ↑       |           |                |         |
|       |                                  | 幗                                        | Umzugsunternehmen.xlsx                                                        |                | 31. Juli 2024 |           |           |                |         |
| V All | e<br>Aufgaben für \              | n an an an an an an an an an an an an an | Büroraumplanung.docx                                                          |                | 31. Juli 2024 |           |           | 0              |         |
| Ft    | Office 365                       | Ð                                        | Büro-Raumplan.pptx                                                            |                | 31. Juli 2024 |           |           |                |         |
| в     | Fest                             |                                          |                                                                               |                |               |           |           |                |         |
| LS    | Mircrosoft 365                   |                                          |                                                                               |                | S             | Speichern | Abbrechen |                |         |
| то    | Vorbereitung (<br>Team Onboardin | D.<br>9                                  |                                                                               |                |               |           | eraem     |                |         |
| 0     | Kopie von "Mi                    | rc                                       |                                                                               |                |               |           |           |                |         |
| в     | Büromöbel                        |                                          | Kennzahlen Projektbericht<br>Letzte Änderung von Tom Schmidt am<br>16.02.2024 | Hinzuf<br>ügen |               |           |           |                |         |
|       | Planner-App abr                  | ut                                       |                                                                               |                |               |           | _         |                |         |

Klicken Sie auf die Datei Büroraumplanung.

Klicken Sie auf die Schaltfläche Speichern.

|       | tts Pla                           |                                                                                                    | Tom Schmidt          |
|-------|-----------------------------------|----------------------------------------------------------------------------------------------------|----------------------|
| ≡     |                                   | Büroraumplanung.docx Auf Karte anzeigen                                                                                                    | pieren nach Bucket 🗡 |
| +     | Neuer Plan                        | Anlage hinzufügen                                                                                                    | Neuen                |
| 6     | Hub<br>Mir zugewiese              | Kommentare                                                                                                    |                      |
| ∨ An  | ngeheftet                         | Nachricht hier eingeben                                                                                                    |                      |
| EB    | Einrichtung des                   | Senden                                                                                                    |                      |
| ~ All | le<br>Aufgaben für W              | Tom Schmidt 29. Juli 2024 09:07<br>Neue Aufgabe "Bürostühle bestellen" erstellt                                                                                                    | 0                    |
| R     | Office 365                        | Vorgeschlagene Anlagen                                                                                                    |                      |
| B     | Fest                              | Wir haben Inhalte einbezogen, von denen wir glauben, dass sie mit dieser Aufgabe verknüpft sein könnten. Sie<br>können nur Inhalte sehen, auf die Sie Zugriff haben. Vorschläge sollten im Laufe der Zeit relevanter werden. |                      |
| то    | Vorbereitung O<br>Team Onboarding | Kennzahlen Projektbericht<br>Lette Änderung von Tom Schmidt am<br>16.02.2024                                                                                                    |                      |
| 0     | Kopie von "Miro                   |                                                                                                    |                      |
|       | Planner-App abru                  | Besprechungsprotokoll<br>Lette Änderung von Mark Krone am<br>23.04.2024                                                                                                    |                      |

Da diese Aufgabe besonders dringlich ist, möchten Sie das entsprechend vermerken. Im oberen Bereich finden Sie dafür Etiketten.

Klicken Sie auf die vertikale Bildlaufleiste.

# 4 Etiketten hinzufügen

|          | tts<br><sup>Kozening</sup><br>architects |                                      |                                           |                        |        |                                          |         | × | Tom Scl       | nmidt 🙀  |
|----------|------------------------------------------|--------------------------------------|-------------------------------------------|------------------------|--------|------------------------------------------|---------|---|---------------|----------|
| ≡        |                                          | Einrichtung des Büros                |                                           |                        |        |                                          |         |   | pieren nach E | Bucket 🗸 |
|          |                                          | 🔿 Bürostühle be                      | stellen                                   |                        |        |                                          |         |   |               |          |
| +        | Neuer Plan                               | Zuletzt geändert vor 5 Mi            | Zuletzt geändert vor 5 Minuten von Ihnen. |                        |        |                                          |         |   |               | Neuen    |
| ی<br>ع   | Hub<br>Mir zugewiese                     | 😪 🌔 Anna Graf                        | zufügen                                   |                        |        |                                          |         |   |               | Neden    |
| ∼ An     | geheftet                                 |                                      | zurugen                                   |                        |        |                                          |         |   |               |          |
|          | A. C. J                                  | Bucket                               |                                           | Status                 |        | Priorität                                |         |   |               |          |
|          | Aufgaben für W                           | Aufgabe                              | $\sim$                                    | 🔵 In Arbeit            | $\sim$ | Mittel                                   | $\sim$  |   |               |          |
| ✓ All    | le                                       | Startdatum                           |                                           | Fälligkeitsdatum       |        | Wiederholen                              |         |   |               |          |
|          |                                          | Jederzeit beginnen                   |                                           | 31.07.2024             |        | $\overleftrightarrow$ Wiederholt sich ni | V       |   |               |          |
| EB<br>Ft | Office 365                               | Notizen                              |                                           |                        |        | 🗌 Auf Karte a                            | nzeigen |   |               |          |
| 8        | Fest                                     | Hier eine Beschreibu                 | ng eingel                                 | ben oder Notizen hinzu | fügen  |                                          |         |   |               |          |
| LS       | Mircrosoft 365                           |                                      |                                           |                        |        |                                          |         |   |               |          |
| то       | Vorbereitung O<br>Team Onboarding        |                                      |                                           |                        |        |                                          |         |   |               |          |
| 0        | Kopie von "Mirc                          |                                      |                                           |                        |        |                                          |         |   |               |          |
|          | Büromöbel                                | Checkliste 1/4                       |                                           | -                      |        | 🗸 Auf Karte a                            | nzeigen |   |               |          |
|          | baromober                                | Preise vergleicher                   | r                                         |                        |        |                                          |         |   |               |          |
|          | Planner-App abruf                        | <ul> <li>Angebote einhole</li> </ul> | n                                         |                        |        |                                          |         |   |               |          |

Klicken Sie in das Eingabefeld Bezeichnung hinzufügen.

|                                                       |                                                     |                       |        |                       | ×      | Tom Schmidt        |       |
|-------------------------------------------------------|-----------------------------------------------------|-----------------------|--------|-----------------------|--------|--------------------|-------|
| Ei                                                    | inrichtung des Büros<br>) <b>Bürostühle bestell</b> | en                    |        |                       |        | pieren nach Bucket | ~     |
| + Neuer Plan Zu                                       | uletzt geändert vor 7 Minuten v                     | von Ihnen.            |        |                       |        | N                  | leuen |
| <ul> <li>Mir zugewiese</li> <li>Angeheftet</li> </ul> | 🧷 þuche nach Bezeichnun                             | ng                    |        |                       |        |                    |       |
| Aufgaben für W                                        | Au Rot                                              | Itus     In Arbeit    | $\sim$ | Priorität<br>• Mittel | $\sim$ |                    |       |
| ✓ Alle St                                             | tar Neue Adresse                                    | 0 ligkeitsdatum       |        | Wiederholen           |        |                    |       |
| E Einrichtung des                                     | Jec Grün                                            | 0 1.07.2024           |        | Wiederholt sich ni    | $\sim$ |                    |       |
| Rt Office 365                                         | lot Blau                                            | 0<br>der Notizen hinz | ufügen | Auf Karte an:         | eigen  |                    |       |
| 8 Fest                                                | Bronze                                              | 0                     | angen  |                       |        |                    |       |
| LS Mircrosoft 365                                     | Limonengrün                                         | 0                     |        |                       |        |                    |       |
| Vorbereitung O<br>Team Onboarding                     | Aquamarin                                           | A                     |        |                       |        |                    |       |
| Kopie von "Mirc                                       |                                                     |                       |        |                       |        |                    |       |
| Büromöbel                                             | heckliste 1/4                                       |                       |        | Auf Karte anz         | reigen |                    |       |
| . Planner-App abruf                                   | Angebote einholen                                   |                       |        |                       | _      |                    |       |

Sie können jedes Etikett definieren, indem Sie einen individuellen Namen vergeben. Umbenannte Etiketten sind für alle Aufgaben im Plan verfügbar. Diese Funktion hilft Ihnen, den Überblick über verschiedene Aufgabengruppen zu behalten.

In diesem Beispiel benennen Sie das rote Etikett in "Eillt" um.

Klicken Sie auf *(Bezeichnungsname bearbeiten)*.

|                                     | tts<br>Pla<br>echilects                                                                     |                                                                          |                                                                                                    |                                               |                                             |                                                                           | ×      | Tom Schmidt                   |
|-------------------------------------|---------------------------------------------------------------------------------------------|--------------------------------------------------------------------------|----------------------------------------------------------------------------------------------------|-----------------------------------------------|---------------------------------------------|---------------------------------------------------------------------------|--------|-------------------------------|
| +<br>©<br>~ An:<br>W<br>~ All:<br>8 | Neuer Plan<br>Hub<br>Mir zugewiese<br>geheftet<br>Aufgaben für W<br>e<br>Einrichtung des    | Einric<br>Culez<br>Zulez<br>Co<br>Co<br>Bucl<br>Au<br>Star<br>Jec<br>Not | htung des Büros<br>Bürostühle beste<br>tt geändert vor 9 Minute<br>Anna Graf<br>Suche nach Bezeichn<br>Rosa<br>Rot<br>Neue Adresse<br>Grün<br>Blau | ellen<br>n von ihn<br>ung<br>0<br>0<br>0<br>0 | n.<br>Itus<br>Bezeichnung bearbeiten<br>Rot | Priorität<br>Mittel<br>Wiederholen<br>Wiederholt sich ni<br>Auf Karte anz | ···· X | pieren nach Bucket ∨<br>Neuen |
| R<br>B<br>CS<br>TO<br>O<br>B        | Fest<br>Mircrosoft 365<br>Vorbereitung O<br>Team Onboarding<br>Kopie von "Mirc<br>Büromöbel | Hie                                                                      | Lila<br>Bronze<br>Limonengrün                                                                                                    | 0<br>0<br>8                                   | der Notizen hinzufügen                      | ✓ Auf Karte anz                                                           | eigen  |                               |
|                                     | Planner-App abruf                                                                           |                                                                          | <del>Preise vergleichen</del><br>Angebote einholen                                                                                                 |                                               |                                             |                                                                           |        |                               |

Drücken Sie die Taste 🔄 (**Backspace**), um die Bezeichnung zu entfernen.

| iii tts Pla                                                                                                    | ×                                                                                                    | Tom Schmidt                   |
|----------------------------------------------------------------------------------------------------|----------------------------------------------------------------------------------------------------|-------------------------------|
| =<br>+ Neuer Plan<br>ᢙ Hub<br>용 Mir zugewiese                                                                                                    | Einrichtung des Büros          Bürostühle bestellen         Zuletzt geändert vor einem Augenblick von Ihnen.         Image: State State | pieren nach Bucket ∨<br>Neuen |
| <ul> <li>Angeheftet</li> <li>Aufgaben für W</li> <li>Alle</li> <li>Einrichtung des</li> <li>Office 365</li> <li>Fest</li> </ul>                        | Bucket Rosa   Aufgabe Neue Adresse   Startdatum Grün   Jederzeit begi Blau   Blau Image: Comparison of the start of the start of the star                                                      | 0                             |
| <ul> <li>Mircrosoft 365</li> <li>Vorbereitung O<br/>Team Onboarding</li> <li>Kopie von "Mirce</li> <li>Büromöbel</li> <li>Planner-App abrut</li> </ul> | Aquamarin<br>Checkliste 1/4<br>Preise vergleichen<br>Angebote einholen                                                                                                    |                               |

Geben Sie Eilt auf dem roten Etikett ein.

Drücken Sie die Taste Enter (🕮).

|                                                                                                    | tts Pla                                                                                                    |                                         |                                                                                                  |                                 |                                                                      |                  |                                                                                                    | ×                 | Tom Schmi        | dt 🍘           |
|----------------------------------------------------------------------------------------------------|----------------------------------------------------------------------------------------------------|-----------------------------------------|--------------------------------------------------------------------------------------------------|---------------------------------|----------------------------------------------------------------------|------------------|----------------------------------------------------------------------------------------------------|-------------------|------------------|----------------|
| + <0<br>0 €) +                                                                                           | Neuer Plan<br>Hub<br>Mir zugewiese                                                                                               | Einrich<br>OE<br>Zuletz                 | htung des Büros<br>Bürostühle best<br>tt geändert vor 12 Minu<br>Anna Graf<br>Suche nach Bezeich | ellen<br>Iten von Ihr           | ien.                                                                 |                  |                                                                                                    |                   | pieren nach Buch | ket ∨<br>Neuen |
| <ul> <li>Ar</li> <li>LW</li> <li>Al</li> <li>EB</li> <li>R</li> <li>B</li> <li>LS</li> <li>TO</li> </ul> | ngeheftet<br>Aufgaben für W<br>E<br>Einrichtung des<br>Office 365<br>Fest<br>Mircrosoft 365<br>Vorbereitung O<br>Team Onboarding | Bucl<br>Au<br>Star<br>Jec<br>Not<br>Hie | Rosa<br>Eilt<br>Neue Adresse<br>Grün<br>Blau<br>Lila<br>Bronze<br>Limonengrün                    | 0<br>0<br>0<br>0<br>0<br>0<br>0 | itus<br>In Arbeit<br>ligkeitsdatum<br>1.07.2024<br>der Notizen hinzu | ↓<br>()<br>fügen | Priorität <ul> <li>Mittel</li> </ul> <li>Wiederholen <ul> <li>Wiederholt sich ni</li> <li>Auf Karte anz</li> </ul></li> | ↓<br>.↓<br>teigen |                  |                |
| о<br>В                                                                                                   | Kopie von "Mirc<br>Büromöbel<br>Planner-App abruf                                                                                | Chec<br>f<br>f                          | kliste 1/4<br>Preise vergleichen<br>Angebote einholen                                            | -                               |                                                                      |                  | 🖌 Auf Karte an:                                                                                                    | zeigen            |                  |                |

Aktivieren Sie diese Bezeichnung mit einem Klick auf das Etikett.

|      | CCS Pla                           |                                      |                            |                          |                      | × | Tom Schmidt        |       |
|------|-----------------------------------|--------------------------------------|----------------------------|--------------------------|----------------------|---|--------------------|-------|
| ≡    |                                   | Einrichtung des Büros                |                            |                          |                      |   | pieren nach Bucket | ~     |
|      |                                   | O Bürostühle bestell                 | len                        |                          |                      |   |                    |       |
| +    | Neuer Plan                        | Zuletzt geändert vor einem Aug       | enblick von Ihnen.         |                          |                      |   |                    |       |
| â    | Hub                               | 😪 🧑 Anna Graf                        |                            |                          |                      |   | 1                  | Veuen |
| 8    | Mir zugewiese                     |                                      |                            |                          |                      |   |                    |       |
|      |                                   | 🔿 Eilt 🗙                             |                            |                          |                      |   |                    |       |
| ∼ Ar | ngeheftet                         |                                      |                            |                          |                      |   |                    |       |
|      | A. C                              | Bucket                               | Status                     | Priorität                | :                    |   |                    |       |
| LVV  | Autgaben für W                    | Aufgabe 🗸                            | / 🔵 In Arbeit              | <ul> <li>✓ Mi</li> </ul> | ittel $\checkmark$   |   |                    |       |
| ~ AI | lle                               | Startdatum                           | Fälligkeitsdatum           | 💉 Dri                    | ingend               |   | •                  |       |
| 50   | Einrichtung das                   | Jederzeit beginnen                   | 31.07.2024                 | 🐨 ! Wi                   | ichtig               |   |                    |       |
|      |                                   | Notizen                              |                            | • Mi                     | ittel 🗸              |   |                    |       |
| Pt   | Office 365                        | Hier eine Peschreihung ein           | aabaa adar Natiraa biarufi | inon J. Nie              | edria                |   |                    |       |
| в    | Fest                              | nier eine beschreibung ein           | igeben oder Notizen hinzun | igen Viti                | eung                 |   |                    |       |
|      |                                   |                                      |                            |                          |                      |   |                    |       |
| LS   | Mircrosoft 365                    |                                      |                            |                          |                      |   |                    |       |
| то   | Vorbereitung O<br>Team Onboarding |                                      |                            |                          |                      |   |                    |       |
| 0    | Kopie von "Mirc                   |                                      |                            |                          |                      |   |                    |       |
|      |                                   | Checkliste 1/3                       |                            |                          | 🗹 Auf Karte anzeigen |   |                    |       |
| 8    | Büromöbel                         | Angebote einholen                    |                            |                          |                      |   |                    |       |
|      | Planner-App abruf                 | <ul> <li>Stühle bestellen</li> </ul> |                            |                          |                      |   |                    |       |
|      |                                   |                                      |                            |                          |                      |   |                    |       |

Klicken Sie auf das rote Etikett.

Ändern Sie nun noch rasch die Priorität der Aufgabe. Klicken Sie auf das Dropdown-Menü **Priorität**.

Seite 13 von 17

Klicken Sie auf Wichtig.

### **5** Umwandeln eines Checklistenelements in eine Aufgabe

|        | tts<br>Pla<br>Pla                 |                           |           |                         |      |                            | ×          | Tom Schmidt          |
|--------|-----------------------------------|---------------------------|-----------|-------------------------|------|----------------------------|------------|----------------------|
| ≡      |                                   | Einrichtung des Büros     | stellen   |                         |      |                            |            | pieren nach Bucket 🗡 |
| +      | Neuer Plan                        | Zuletzt geändert vor eine | n Augenbl | ick von Ihnen.          |      |                            |            | Neuen                |
| ය<br>ද | Hub<br>Mir zugewiese              | 😪 🌔 Anna Graf             |           |                         |      |                            |            |                      |
| ✓ Ang  | geheftet                          | ⊘ Eilt ×                  |           | Charles -               |      | D.1                        |            |                      |
| EB     | Einrichtung des                   | Aufgabe                   | $\sim$    | In Arbeit               | ~    | <ul> <li>Mittel</li> </ul> | $\sim$     |                      |
| ~ Alle | e                                 | Startdatum                |           | Fälligkeitsdatum        |      | Wiederholen                |            |                      |
| IM     | Aufaahan für M                    | Jederzeit beginnen        | ::*       | 31.07.2024              |      | ⇔ Wiederholt sich ni       | $\sim$     |                      |
| Ft     | Office 365                        | Notizen                   |           |                         |      | Auf Karte anz              | eigen      |                      |
| в      | Fest                              | Hier eine Beschreibu      | ng einge  | ben oder Notizen hinzuf | ügen |                            |            | _                    |
| LS     | Mircrosoft 365                    |                           |           |                         |      |                            |            |                      |
| то     | Vorbereitung O<br>Team Onboarding |                           |           |                         |      |                            |            |                      |
| 0      | Kopie von "Mirc                   |                           |           |                         |      |                            |            |                      |
| в      | Büromöbel                         | Checkliste 1/4            | 'n        |                         |      | Auf Karte anz              | eigen<br>ŵ |                      |
|        | Planner-App abruf                 | O Preise vergleicher      | 1_11m7i   | instirma                |      |                            |            |                      |

Wenn ein Checklisten-Element komplizierter wird, können Sie es in eine eigenständige Aufgabe umwandeln, indem Sie es eine Ebene höher stufen.

Sie können sogar bereits abgehakte Checklistenlisten-Elemente höher stufen. Diese werden dann als eigenständige Aufgabe wieder aktiviert.

Klicken Sie auf die Schaltfläche  $\overline{\uparrow}$  (**Dies in eine neue Aufgabe umwandeln**).

| iii tts Pla                                                                                                    | Zuletzt geändert vor einem               | Augenbl | ick von Ihnen.         |        |                                          | Tom Schmidt          |
|----------------------------------------------------------------------------------------------------|------------------------------------------|---------|------------------------|--------|------------------------------------------|----------------------|
| =                                                                                                    | 😋 🌔 Anna Graf                            |         |                        |        |                                          | vieren nach Bucket 🗡 |
| + Neuer Plan                                                                                                    | ⊘ Eilt ×                                 |         |                        |        |                                          | Neuen                |
| G Hub                                                                                                    | Bucket                                   |         | Status                 |        | Priorität                                |                      |
| Oliver State And Antice Antice Ant | Aufgabe                                  | $\sim$  | 🔵 In Arbeit            | $\sim$ | • Mittel $\checkmark$                    |                      |
| . An ach first                                                                                                    | Startdatum                               |         | Fälligkeitsdatum       |        | Wiederholen                              |                      |
| <ul> <li>Angeheftet</li> </ul>                                                                                                    | Jederzeit beginnen                       |         | 31.07.2024             |        | $\diamondsuit$ Wiederholt sich ni $\lor$ |                      |
| Einrichtung des                                                                                                    | Notizen                                  |         |                        |        | Auf Karte anzeigen                       |                      |
| ∽ Alle                                                                                                    | Hier eine Beschreibung                   | g einge | ben oder Notizen hinzu | ıfügen |                                          | ۲                    |
| LW Aufgaben für W                                                                                                    |                                          |         |                        |        |                                          |                      |
| Pt Office 365                                                                                                    |                                          |         |                        |        |                                          |                      |
| B Fest                                                                                                    |                                          |         |                        |        |                                          |                      |
| LS Mircrosoft 365                                                                                                    | Checkliste 0/3                           |         |                        |        | Auf Karte anzeigen                       |                      |
| Vorbereitung O                                                                                                    | O Preise vergleichen                     |         |                        |        |                                          |                      |
| Kopie von "Mirc                                                                                                    | O Bürostühle bestelle                    | n       |                        |        |                                          |                      |
|                                                                                                    | <ul> <li>Liefertermin vereint</li> </ul> | oaren   |                        |        |                                          |                      |
| <sup>8</sup> Büromöbel                                                                                                    | <ul> <li>Element hinzufüger</li> </ul>   | ۱       |                        |        |                                          |                      |
| - Planner-App abruf                                                                                                    | A                                        | Lim7i   | instirma               |        |                                          |                      |

Schließen Sie nun die Bearbeitungsansicht der Aufgabe.

| III tts Planner                         |                                            | 🚳 ? Tom Sch                                                       | hmidt 🏟  |
|-----------------------------------------|--------------------------------------------|-------------------------------------------------------------------|----------|
| =                                       | ₿ ৄ = 🗄 🗄 📼 …                              | Mitglieder $\checkmark$ Filter (0) $\checkmark$ Gruppieren nach E | Bucket 🗸 |
| + Neuer Plan<br>Hub<br>& Mir zugewiesen | Aufgabe + Aufgabe hinzufügen               | Neue Adresse<br>+ Aufgabe hinzufügen                              | Neuen    |
| ∽ Angeheftet                            | Angebot einholen                           | Neue Adresse                                                      |          |
| EB Einrichtung des Büros                | Sitzordnung alle Abteilungen<br>einsammeln | •                                                                 |          |
| ~ Alle                                  |                                            | 📰 Fällig                                                          |          |
| w Aufgaben für Workshop                 | 📰 Fällig                                   | Neue Adresse                                                      |          |
| Pt Office 365                           | O Schlüsseldienst bestellen                | Wegbeschreibung                                                   |          |
| <sup>8</sup> Fest                       | III 02.08.                                 |                                                                   |          |
| Mircrosoft 365                          | O Newsletter an Kunden und Lieferanten     |                                                                   |          |
| Team Onboarding                         | •                                          |                                                                   |          |
| • Kopie von "Mircrosoft 365 Roll        | III 03.08.                                 |                                                                   |          |
| 8 Büromöbel                             | Bürostühle bestellen                       |                                                                   |          |
| . Planner-App abrufen                   |                                            |                                                                   |          |

Das heraufgestufte Checklistenelement wird Ihnen jetzt als weitere Aufgabe angezeigt.

Sie sehen außerdem, dass sich der Status Ihrer ursprünglichen Aufgabe geändert hat und mit *In Arbeit* – gekennzeichnet ist.

### 6 Zusammenfassung

### Status einer Aufgabe ändern

Möchten Sie den Status einer Aufgabe ändern, dann klicken Sie auf den Dropdown-Pfeil unter *Status* und wählen das passende Element aus.

#### Checkliste hinzufügen und bearbeiten

Um eine Checkliste hinzuzufügen, klicken Sie auf *Element hinzufügen* und geben einen Text ein. Möchten Sie das Element als bearbeitet kennzeichnen, klicken Sie in die entsprechende Checkbox und das Element wird durchgestrichen.

### Etiketten hinzufügen

Mit einem Klick in das Feld *Bezeichnung hinzufügen* können Sie Ihre Aufgabe etikettieren. Anschließend aktivieren Sie das Etikett mit einem Klick darauf.